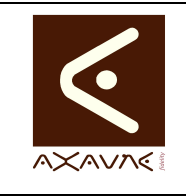

# **TUTORIEL - MODOP VIDEO**

Configurer les langues dans Modop

Tuto

TF073

Version 01.00.00

Page 1 sur 12

| Rôle                                            | Présentation des options de config                                                                                                    | gurations de     | langue Modop.               |  |  |  |
|-------------------------------------------------|----------------------------------------------------------------------------------------------------|------------------|-----------------------------|--|--|--|
| Principe                                        | Modop permet de configurer la langue de différentes manières :<br>- Interface graphique<br>- Modèles<br>- Dictionnaire de langue (Personalisation des langues) |                  |                             |  |  |  |
| Pré-requis                                      | HTML                                                                                                    | Applicable       | ModOP Vidéo 2020R06 et +    |  |  |  |
|                                                 | MP4                                                                                                    | Туре             | Comment faire pour          |  |  |  |
|                                                 | Quick                                                                                                    | Niveau           | Découverte                  |  |  |  |
|                                                 |                                                                                                    |                  |                             |  |  |  |
|                                                 | Présentation                                                                                                    | de l'écran       |                             |  |  |  |
|                                                 | Parametrag                                                                                                    | je               | •                           |  |  |  |
| Paramétrage                                     | du logiciel                                                                                                    | Annu             | ler Enregistrer et quitter  |  |  |  |
| rarametrage                                     | au logiciei                                                                                                    |                  |                             |  |  |  |
| Général                                         |                                                                                                    |                  |                             |  |  |  |
|                                                 | Emplacement du dossier "Mes Capte                                                                                                    | ures" local      |                             |  |  |  |
|                                                 | C:\MODOP\Mes Captures\TUTOTEC\ Changer                                                                                                    |                  |                             |  |  |  |
| Emplacement du dossier "Mes Modops" non Publiés |                                                                                                    |                  |                             |  |  |  |
|                                                 | C:\Users\ddagraca\Documents\Mes Modops\                                                                                                    |                  | Changer                     |  |  |  |
|                                                 |                                                                                                    |                  |                             |  |  |  |
|                                                 | Langue utilisee Français-E                                                                                                    | A                |                             |  |  |  |
|                                                 | Nom entreprise - Nom Site                                                                                                    |                  |                             |  |  |  |
|                                                 | Changer le nom de l'entreprise et le nom de                                                                                                    | ste              |                             |  |  |  |
|                                                 |                                                                                                    |                  |                             |  |  |  |
| Doromótrono                                     |                                                                                                    | *100_*LK1_A+6L14 | abecau-se faut              |  |  |  |
| Parametrage                                     | du logiciei                                                                                                    |                  |                             |  |  |  |
|                                                 |                                                                                                    | Annule           | Enregistrer et quitter      |  |  |  |
|                                                 | Général Morios Danier Morios                                                                                                    | Vidéo            | ide Points clès Compléments |  |  |  |
|                                                 | anoop Paper Modop                                                                                                    | A                | Fonta de a Competiteita     |  |  |  |
| Modèles                                         | Nom du modèle                                                                                                    |                  | Choisissez votre langue     |  |  |  |
|                                                 | Modop Tutoriel PRES 1024x768 VERT Avec                                                                                                    | Tableau          | Français-EA                 |  |  |  |
|                                                 |                                                                                                    |                  |                             |  |  |  |

AXAUNE fidelity - 30 bis rue du Mal JOFFRE - 71200 LE CREUSOT

| Terminologie             | Langue : La langue définie dans l'interface "Paramétrer - Général" correspond à la langue affichée dans l'interface graphique de l'application, alors que la langue définie dans "Paramétrer - Modèles" indique la langue dans laquelle les documents sont générés.      |
|--------------------------|----------------------------------------------------------------------------------------------------|
|                          | Dictionnaire : Permet de changer la terminologie utilisée et donc le sens de certains<br>éléments dans ModOp. Par exemple, dans la langue Français, un Mode opératoire<br>est un enchaînement d'opérations, dans lesquelles nous plaçons des opérations<br>élémentaires. |
|                          | Dans la langue / Dictionnaire Français_EA (Etape / Action), un Mode opératoire est<br>un enchaînement d'Etapes, dans lesquelles nous expliquons des Actions.                                                                                                    |
|                          | Dans ces 2 langues, nous utilisons des points de vigilance pour alerter.                                                                                                    |
|                          | Dans la langue / Dictionnaire Français ENS, les termes Opération / opération élémentaires sont utilisés. Le terme "Point de Vigilance (Conforme / Non conforme)" devient "Quizz (Question / Réponse)"                                                                    |
| Paramètres<br>Conseillés |                                                                                                    |

Prérequis

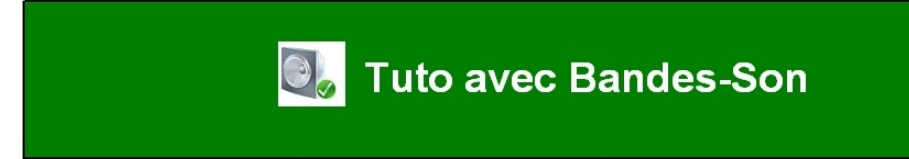

Pensez à activer votre micro

## Etape 1 : Langues de l'interface -- Attente de Validation --

| Actions                                     | Comment                                                                                  | Description                                                                                                    | Ecran |
|---------------------------------------------|------------------------------------------------------------------------------------------|----------------------------------------------------------------------------------------------------|-------|
| 1- Présentation de la langue<br>d'interface |                                                                                          | 8 langues sont disponibles<br>pour la traduction de<br>l'interface : français,<br>français-EA, français-ENS,<br>allemand, anglais, espagnol,<br>italien et portugais. |       |
| 2- Accéder à l'écran de<br>paramètres       | Bouton "Paramétrer le<br>logiciel"                                                       |                                                                                                    |       |
| 3- Ouvrir le menu Général                   | Bouton "Général"                                                                         |                                                                                                    |       |
| 4- Sélectionner la langue                   | Choisir une langue depuis la<br>liste déroulante puis bouton<br>"Enregistrer et quitter" |                                                                                                    |       |

| <complex-block>         Anglais         1       intervention         2       intervention         3       intervention         3       intervention         3       intervention         3       intervention         3       intervention         3       intervention         4       intervention         5       intervention         6       intervention         7       intervention         8       intervention         9       intervention         9       intervention         9       intervention         9       intervention         9       intervention         9       intervention         9       intervention         10       intervention         10       intervention         10       intervention         10       intervention         10       intervention         10       intervention         10       intervention         10       intervention         10       intervention         10       intervention         10       intervention     <!--</th--><th><complex-block></complex-block></th></complex-block>                                                                                                    | <complex-block></complex-block>                                                                                                    |
|----------------------------------------------------------------------------------------------------|----------------------------------------------------------------------------------------------------|
| Anglais   1   1   1   1   2   1   1   1   2   1   1   1   1   1   1   1   1   1   1   1   1   1   1   1   1   1   1   1   1   1   1   1   1   1   1   1   1   1   1   1   1   1   1   1   1   1   1   1   1   1   1   1   1   1   1   1   1   1   1   1   1   1   1   1   1   1   1   1   1   1   1   1   1   1   1   1   1   1   1   1   1   1   1   1   1   1   1   1   1    1    1 <t< th=""><th><complex-block>  Anglas   1   1   1   1   1   1   1   1   1   1   1   1   1   1   1   1   1   1   1   1   1   1   1   1   1   1   1   1   1   1   1   1   1   1   1   1   1   1   1   1   1   1   1   1   1   1   1   1   1   1   1   1   1   1   1   1   1   1   1   1   1   1   1   1   1   1   1   1   1   1   1   1   1   1   1   1   1   1   1   1   1   1   1   1   1   1   1   1   1    1    1  <t< th=""></t<></complex-block></th></t<>                                                                                                    | <complex-block>  Anglas   1   1   1   1   1   1   1   1   1   1   1   1   1   1   1   1   1   1   1   1   1   1   1   1   1   1   1   1   1   1   1   1   1   1   1   1   1   1   1   1   1   1   1   1   1   1   1   1   1   1   1   1   1   1   1   1   1   1   1   1   1   1   1   1   1   1   1   1   1   1   1   1   1   1   1   1   1   1   1   1   1   1   1   1   1   1   1   1   1    1    1  <t< th=""></t<></complex-block>                                                                                                    |
| 1 idention   2 idention   3 idention   1 idention   1 idention   2 idention   2 idention   3 idention   1 idention   1 idention   1 idention   1 idention   1 idention   2 idention   1 idention   1 idention   1 idention   1 idention   1 idention   1 idention   1 idention   1 idention   1 idention   1 idention   1 idention   1 idention   1 idention   1 idention   2 idention   2 idention   2 idention   2 idention   3 idention   1 idention   1 idention   2 idention   2 idention   3 idention   1 idention   1 idention   2 idention   2 idention   2 idention   3 idention   3 idention   4 idention   3 idention   4 idention   4 idention   4 idention   4 idention                                                                                                    | Image: result of the model   Image: result of the model   Image: result                                                                                                    |
| 1 photos   2 login environment   2 login environment   3 login environment   1 login environment   1 <td< th=""><th><complex-block></complex-block></th></td<>                                                                                                    | <complex-block></complex-block>                                                                                                    |
| 2 Identifier units<br>2 Iresume my                                                                                                    | <complex-block>2 testine and<br/>2 testine and<br/>3 testine and<br/>1 testine and<br/>1 testine<br/>1 testine<br/>1 test</complex-block> |
| 2       Identified and<br>provide operations       Identified and provide operations de Memeros de Memeros de Memeros de Memeros de Memeros de Memeros de Manaros de Memeros de Manaros de Manaros d                                                  | <complex-block></complex-block>                                                                                                    |
| <complex-block><complex-block><complex-block><complex-block></complex-block></complex-block></complex-block></complex-block>                                                                                                    | <complex-block><complex-block><complex-block><complex-block></complex-block></complex-block></complex-block></complex-block>                                                                                                    |
| <complex-block><complex-block><complex-block><complex-block><complex-block></complex-block></complex-block></complex-block></complex-block></complex-block>                                                                                                    | <complex-block><complex-block><complex-block><complex-block></complex-block></complex-block></complex-block></complex-block>                                                                                                    |
| <complex-block><complex-block></complex-block></complex-block>                                                                                                    | <complex-block><complex-block><complex-block><complex-block></complex-block></complex-block></complex-block></complex-block>                                                                                                    |
| <complex-block><complex-block></complex-block></complex-block>                                                                                                    | <complex-block><complex-block></complex-block></complex-block>                                                                                                    |
| Français   1   1   1   1   1   1   1   1   1   1   1   1   1   1   1   1   1   1   1   1   1   1   1   1   1   1   1   1   1   1   1   1   1   1   1   1   1   1   2   1   1   1   1   1   1   1   1   1   1   1   1   1   1   1   1   1   1   1   1   1   1   1   1   1   1   1   1   1   1   1   1   1   1   1   1   1   1   1   1   1   1   1   1   1   1   1   1   1   1   1    1 <t< td=""><td><complex-block><complex-block></complex-block></complex-block></td></t<>                                                                                                    | <complex-block><complex-block></complex-block></complex-block>                                                                                                    |
| 1       restituins / photo         2       restituins / photo         3       refestinas mono         1       refestinas mono         1       refestinas mono <td< td=""><td><complex-block>         1       restitunt / priority         2       restitunts / priority         3       restitunts / priority         3       restitunts / priority         1       restitunts / priority         2       restitunts / priority         3       restitunts / priority         1       restitunt du modop         1       restitunts / priority         2       restitunt du modop         1       restitunt du modop         1       restitunt du m</complex-block></td></td<> | <complex-block>         1       restitunt / priority         2       restitunts / priority         3       restitunts / priority         3       restitunts / priority         1       restitunts / priority         2       restitunts / priority         3       restitunts / priority         1       restitunt du modop         1       restitunts / priority         2       restitunt du modop         1       restitunt du modop         1       restitunt du m</complex-block>                                                                                                    |
| 2       Je definis mes<br>operations         3       Je résume mon<br>mode opératoire         4       Rôle         Principe       Chaque Modèle de configurations des Mémentos (Fiches d'instruction<br>mode opératoire)         2       Accéder à l'écran de paramètres                                                                                                    | 1       rest films / photo         2       Je definits meso         3       refeatures         1       refeatures         1       refeatures         1       refeatures         1       refeatures         1       refeatures         1       refeatures         1       refeatures         1       refeatures         1       refeatures         1       refeatures         1       refeatures         1       refeatures         1       refeatures         2       refeatures         2       refeatures         2       refeatures         2       refeatures         2       refeatures         2       refeatures         2       refeatures         2       refeatures         2       refeatures         2       refeatures         3       refeatures         4       refeatures         4       refeatures         5       refeatures         6       refeatures         7       refeatures         7                                                                                                    |
| 2       prédefinis mes<br>rode opérations         3       Je résume mon<br>mode opératoire         3       le classe mon<br>mode opératoire         4       Classe mon<br>mode opératoire         3       de définis         4       Présentation des options de configurations des Mémentos (Fiches d'instruction<br>de définis:         3       de la se options de configurations des Mémentos (Fiches d'instruction<br>de définis:         3       de la se options de configurations des Mémentos (Fiches d'instruction<br>de définis:         3       de la se options de configurations des Mémentos (Fiches d'instruction<br>de définis:         3       de la se options de configurations des Mémentos (Fiches d'instruction<br>de définis:         4       de la se options de configurations des mémertos (Fiches d'instruction<br>de définis:         5       de la se options de configurations des mémertos (Fiches d'instruction<br>de définis:         6       mes mode         7       Accéder à la Visiothèque<br>de la Visiothèque<br>de la visiothèque<br>de la visiothè                                                                                                    | 2       bedefinis mes<br>of descriptions         3       bedefinis mes<br>onde operations         bedefinis mes<br>onde operations       Role         Role       Presentation des options de configurations des Mémentos (Fiches d'instruction<br>principe         Classe mon<br>mode opérations       Role         Accéder à l'écran de paramètres         Structure       Vos modes operatoires en vidéo en toute simplicité<br>couter         Vierrere<br>Machines       Nordé fine         Vierrere<br>Machines       Nordé fine         Vierrere       Nordé fine         Vierrere       Nordé fine                                                                                                    |
| 2       operations<br>Je résume mon<br>mode opérations         3       Je résume mon<br>mode opérations         4       e résume mon<br>format papier).         9       e classe mon<br>mode opérations         9       e classe mon<br>mode opérations         9       classe mon<br>mode opérations         9       classe mon<br>mode opérations         9       Accéder à l'écran de paramètres         2       Accéder à l'écran de paramètres         9       vise opératoires en vidéo en toute simplicité<br>vise opératoires en vidéo en toute simplicité<br>vise opératoires en vidéo en toute simplicité<br>oriet<br>vise opératoires en vidéo en toute simplicité<br>oriet<br>vise opératoires en vidéo en toute simplicité<br>oriet<br>vise opératoires en vidéo en toute simplicité<br>oriet<br>vise opératoires en vidéo en toute simplicité<br>oriet<br>vise opératoires en vidéo en toute simplicité<br>oriet<br>vise opératoires en vidéo en toute simplicité<br>oriet<br>vise opératoires en vidéo en toute simplicité<br>oriet<br>vise opératoires en vidéo en toute simplicité<br>vise opératoires en vidéo en toute simplicité<br>vise opératoires en vidéo en toute simplicité<br>vise opératoires en vidéo en toute simplicité<br>vise opératoires en vidéo en toute simplicité<br>vise opératoires en vidéo en toute simplicité<br>vise opératoires en vidéo en toute simplicité<br>vise opératoires en vidéo en toute simplicité<br>vise opératoires en vidéo en toute simplicité<br>vise opératoires en vidéo en toute simplicité<br>vise opératoires en vidéo en toute simplicité<br>vise opératoires en vidéo en toute simplicité<br>vise opératoires en vidéo en toute simplicité<br>vise opératoires en vidéo en toute simplicité<br>vise opératoires en visé opératoires en vidéo en toute simplicité<br>vise opératoires en visé opératoires en visé                                                                                                    | 2       perations<br>node opérations<br>per de opérations<br>mode opérations         3       le résume mon<br>mode opérations         4       le classe mon<br>mode opérations         9       le classe mon<br>mode opérations         9       Accéder à l'écran de paramètres         9       Accéder à l'écran de paramètres         9       le classe mon<br>de définir:         9       Accéder à l'écran de paramètres         9       le classe mon<br>de définir:         9       Accéder à l'écran de paramètres         9       le classe mon<br>de définir:         9       le classe mon<br>de définir:         9       le classe mon<br>de définir:         9       le classe mon<br>de définir:         9       le classe mon<br>de définir:         9       le classe mon<br>de définir:         9       le classe mon<br>de définir:         9       le classe mon<br>de définir:         9       le classe mon<br>de définir:         9       le classe mon<br>voire         9       le classe mon<br>voire         9       le classe mon<br>voire         9       le classe mon<br>voire         9       le classe mon<br>voire         9       le classe mon<br>voire         9       le classe mon<br>voire                                                                                                    |
| 3       Lerésume monore conservation         9       Lesse monore mode soviétatoire         9       Classe monore mode soviétatoire         9       Classe monore mode soviétatoire         9       Classe monore mode soviétatoire         9       Classe monore mode soviétatoire         9       Classe monore mode soviétatoire         9       Classe monore mode soviétatoire         9       Accéder à l'écran de paramètres         9       Modifier un modop         9       Créer un nouveau modop         9       Modifier un modop         9       Outler         9       Outler         9       Outler         9       Outler                                                                                                    | 3       je résume monome series opératoires de configurations de sélémentos (Fiches d'instruction prime pagies).         9       pincipe       Chaque Modèle de document Word peut contenir une série d'informations permit de définir.         20       Accéder à l'écran de paramètres         Vermit de définir.                                                                                                    |
| Rode opératoire       Role       Présentation des options de configurations de Mémentos (Fiches d'instruction provide options)         2       Accéder à l'écran de paramètres         2       Accéder à l'écran de paramètres         Vos modes opératoires en vidéo en toute simplicité         vide opératoire       > Accéder à la Visiothèque         > Créer un nouveau modop         > Modifier un modop         > Modifier un modop         > Modifier un modop         > Outler         Yens mede         Yens mede         > Outler         Yens mede                                                                                                    | Rode opératoire       Rode opératoire opératoire de configurations de configurations de Mémentos (Fiches d'instruction per mode opératoire)         Principe       Chaque Modèle de document Word peut contenir une série d'informations per mode opératoire         Accéder à l'écran de paramètres         Victor d'information de configurations de configurations de configurations de document Word peut contenir une série d'informations per mode opératoire         Cacéder à l'écran de paramètres         Victor d'information de configurations de configurations de configurati                                                                                                    |
| Principe       Chaque Modèle de document Word peut contenir une série d'informations permité différier         2       Accéder à l'écran de paramètres         Image: State of the series of the series of the se                                                                                                    | Principe       Chaque Modèle de document Word peut contenir une série d'informations permité<br>de diffinir         2       Accéder à l'écran de paramètres         Serie       Vos modes opératoires en vidéo en toute simplicité<br>Vos modes opératoires en vidéo en toute simplicité<br>Vos de la la Visiothèque<br>Vos de la la Visiothèque<br>Vos de la la                                                                                                    |
| 2 Accéder à l'écran de paramètres<br>Wos modes opératoires en vidéo en toute simplicité<br>VIDEO ULTRA<br>VIDEO ULTRA<br>Vos modes opératoires en vidéo en toute simplicité<br>> Accéder à la Visiothèque<br>> Créer un nouveau modop<br>> Modifier un modop<br>> Parameter e logiciel<br>> Outter<br>With Ministre Parameter e logiciel                                                                                                    | 2 Accéder à l'écran de paramètres                                                                                                    |
| Monoposte P. Multi Market                                                                                                    | Monoposte         p.         fmin do min-do           B-         1200:690         B-           Version: 2020/06-03         Pein écran         Français-EA                                                                                                    |

| - Cav                                    |                                                                                                    |                                                                                                    |   |
|------------------------------------------|----------------------------------------------------------------------------------------------------|----------------------------------------------------------------------------------------------------|---|
|                                          |                                                                                                    |                                                                                                    |   |
|                                          | Parymétrage                                                                                                    |                                                                                                    |   |
|                                          | Archives                                                                                                    |                                                                                                    |   |
|                                          | Général<br>Capture                                                                                                    | os modes opératoires en vidéo en toute simplicité                                                                                                    | _ |
|                                          | Classement                                                                                                    |                                                                                                    |   |
|                                          | QrCode                                                                                                    | > Accéder à la Visiothèque                                                                                                    |   |
|                                          | HTML                                                                                                    | > Créer un nouveau modop                                                                                                    |   |
|                                          | Modèles                                                                                                    | > Modifier un modop                                                                                                    |   |
|                                          | Mot de passe                                                                                                    | > Paramétrer le logiciel                                                                                                    |   |
|                                          | Fermer                                                                                                    | vick                                                                                                    |   |
|                                          | C: MODOP\DATA\ARCHIVES-TUTO                                                                                                    | DLOCA MV to MP4 280x960                                                                                                    |   |
|                                          |                                                                                                    | rançais-EA EXP-30                                                                                                    |   |
|                                          |                                                                                                    |                                                                                                    |   |
|                                          |                                                                                                    |                                                                                                    |   |
|                                          |                                                                                                    |                                                                                                    |   |
|                                          |                                                                                                    |                                                                                                    |   |
|                                          |                                                                                                    |                                                                                                    |   |
|                                          |                                                                                                    |                                                                                                    |   |
|                                          |                                                                                                    |                                                                                                    |   |
| 4 Séle                                   | ctionner la langue                                                                                                    |                                                                                                    |   |
| 4 Séle<br>Paraméti                       | ctionner la langue<br>age du logiciel                                                                                                    | Annuler Enregistrer et gutter                                                                                                    | _ |
| 4 Séle<br>Paraméti<br><sub>Général</sub> | ctionner la langue<br>age du logiciel                                                                                                    | Anuler Enregister et gutter                                                                                                    |   |
| 4 Séle<br>Paramétr<br><sub>Général</sub> | ctionner la langue<br>rage du logiciel<br>Emplacement du dossier "<br>C. WODOPWes Captures TUTOT                                                                                                    | Annuler Enregativer et quitter Mes Captures'' local EC\ Changer                                                                                                    |   |
| 4 Séle<br>Paraméti<br><sub>Général</sub> | ctionner la langue<br>age du logiciel<br>Emplacement du dossier "<br>[C-WODOP/Mes Captures/TUTOT<br>Emplacement du dossier "                                                                                                    | Annuler Enregistrer et gulter<br>Mes Captures" local<br>EC\<br>Thes Modops" non Publiés                                                                                                    |   |
| 4 Séle<br>Paraméti<br><sub>Général</sub> | Ctionner la langue<br>age du logiciel<br>Emplacement du dossier "<br>C WODOPMes Captures/TUTOTT<br>Emplacement du dossier "<br>C Wers/ddagraca/Documents/Me                                                                                                    | Annuler Enregister et gutter<br>Mes Captures'' local<br>EC\ Changer<br>Mes Modops' non Publiés<br>s Modops\ Changer                                                                                                    |   |
| 4 Séle<br>Paraméti<br><sup>Général</sup> | Ctionner la langue<br>rage du logiciel<br>Emplacement du dossier "<br>C:WODOPMes Captures:TUTOTT<br>Emplacement du dossier "<br>C:Wsersiddagraca/Documents:Me<br>Langue utilisée                                                                                                    | Annuler Erregister et guller<br>Mes Captures'' local<br>EC\ Changer<br>Mes Modops' non Publiés<br>sr Modops\ Changer                                                                                                    |   |
| 4 Séle<br>Paramétr<br><sup>Gènéral</sup> | Ctionner la langue<br>age du logiciel<br>Emplacement du dossier "<br>C:WODOPWes CapturesTUTOTT<br>Emplacement du dossier "<br>C:UsersiddagracalDocumentsWe<br>Langue utilisée<br>Nom entreprise - Nom Site                                                                                                    | Annuler Erregister et quiter  Mes Captures" local EC\ Changer Mes Modops' non Publiés Extended Equan Extended Extended E                                                                                                    |   |
| 4 Séle<br>Paramétr<br><sup>Général</sup> | Ctionner la langue<br>age du logiciel<br>Emplacement du dossier "<br>C:WODOPMes CapturesTUTOT<br>Emplacement du dossier "<br>C:UsersüdagracaDocuments/Me<br>Langue utilisée<br>Nom entreprise - Nom Site<br>Changer le nom de Tentrepri                                                                                                    | Annuler Eneglature et quitter  Mess Captures'' local EC\ Changer Mes Modops'' non Publiés For Modops\ Changer For gaseAdd For Publiés For Publiés For                                                                                                    |   |
| 4 Séle<br>Paraméti<br><sup>Général</sup> | Ctionner la langue<br>age du logiciel<br>Emplacement du dossier "<br>C WODOPWes Captures/TUTOT<br>Emplacement du dossier "<br>C Users/ddagraca/Documents/Me<br>Langue utilisée<br>Nom entreprise - Nom Site<br>Changer ie nom de Tentrepri                                                                                                    | Annuler Erregistrer et quiter  Mes Captures" local EC\ Changer  Mes Modops' non Publiés es Modops\ Changer  Egista Esispoid Esispoid Esisp                                                                                                    |   |
| 4 Séle<br>Paraméti<br>Général            | Ctionner la langue<br>age du logiciel<br>Emplacement du dossier "<br>C-WODOP/Mes Captures/TUTOT<br>Emplacement du dossier "<br>C-Wsers/sdagraca/Documents/Me<br>Langue utilisée<br>Nom entreprise - Nom Site<br>Changer le nom de fentrepri                                                                                                    | Annuler Enregisher et quiter  Mes Captures" local EC\ Changer Mes Modops\ Changer FrageacAstis FrageacAstis F                                                                                                    |   |
| 4 Séle<br>Paraméti<br><sup>Général</sup> | Ctionner la langue<br>age du logiciel<br>Emplacement du dossier "<br>C: MODOP/Mes Captures/TUTOTT<br>Emplacement du dossier "<br>C: Users Udagraca/Documents/Me<br>Langue utilisée<br>Nom entreprise - Nom Site<br>Changer le nom de l'entrepri                                                                                                    | Annuler Enregeber et quiter<br>Mes Captures'' local<br>EC\<br>Changer<br>Mes Modops' non Publiés<br>se Modops\<br>Changer<br>Propse ASIS<br>Propse ASIS                                                                                                    |   |
| 4 Séle<br>Paramétr                       | Ctionner la langue<br>age du logiciel<br>Emplacement du dossier "<br>C:WODOPMes CapturesiTUTOTT<br>Emplacement du dossier "<br>C:Wsers\ddagracalDocuments\Me<br>Langue utilisée<br>Nom entreprise - Nom Site<br>Changer le nom de fentrepri<br>Changer le nom de fentrepri<br>Permettre la création d'icône<br>La langue défii                                                                                                  | Annuer Erregeter et quiter<br>Mes Captures'' local<br>EC\<br>Thes Modops' non Publiés<br>tanger<br>tanges<br>tanges<br>tange |   |
| 4 Séle<br>Paramèti<br>Général            | Ctionner la langue<br>age du logiciel<br>Emplacement du dossier "<br>C WODOPMes Captures/TUTOT<br>Emplacement du dossier "<br>C Users/ddagraca/Documents/Me<br>Langue utilisée<br>Nom entreprise - Nom Site<br>Changer le nom de l'entrepri<br>Commencer l'arborescence ave<br>Permettre la création d'icône<br>La langue défi<br>tou                                                                                           | Annuer Errejekter et gutter<br>"Mes Captures" local<br>EC\<br>Thes Modops" non Publiés<br>These Modops" Changer<br>These Stof<br>These Stof<br>These Sto                                                                                                    |   |
| 4 Séle<br>Paraméti<br><sup>Général</sup> | Ctionner la langue<br>age du logiciel<br>Emplacement du dossier "<br>C:WODOPMes Captures/TUTOT<br>Emplacement du dossier "<br>C:Users/ddagraca/Documents/Me<br>Langue utilisée<br>Nom entreprise - Nom Site<br>Changer le nom de lentrepri<br>C:Gommencer l'arborescence ave<br>Permettre la création d'Icône<br>La langue défin<br>tou<br>Emplacement du dossier "<br>C:WODOPMes Captures/TUTOT                                | Annuler Erregister et quiter                                                                                                    |   |
| 4 Séle<br>Paraméti<br><sup>Général</sup> | Ctionner la langue<br>age du logiciel<br>Emplacement du dossier "<br>C:WODOPMes Captures/TUTOT<br>Emplacement du dossier "<br>C:UsersidagracalDocuments/Me<br>Langue utilisée<br>Nom entreprise - Nom Site<br>Changer le nom de lentrepri<br>Commencer l'arborescence ave<br>Permettre la création d'Icône<br>La langue défii<br>tou<br>Emplacement du dossier "                                                                | Annuler Energister et quiter  Mes Captures" local  Changer  Mes Modops' non Publiés  Français ANSI  Français ENS  Français ENS                                                                                                    |   |
| 4 Séle<br>Paraméti<br><sup>Général</sup> | Ctionner la langue<br>age du logiciel<br>Emplacement du dossier "<br>C-MODOP/Mes Captures/TUTOT<br>Emplacement du dossier "<br>C-Users Vadagraca/Documents/Me<br>Langue utilisée<br>Nom entreprise - Nom Site<br>Changer le nom de lentrepri<br>C-Monger l'arborescence ave<br>Permettre la création d'icône<br>La langue défin<br>tou<br>Emplacement du dossier "<br>C-MODOP/Mes Captures/TUTOT                                | Annuler Engelster et quiter  Mes Captures" local  Changer  Mes Modops' non Publiés  Franças Exist  Franças Exist  Franças Exis                                                                                                    |   |
| 4 Séle<br>Paraméti<br>Général            | Ctionner la langue<br>age du logiciel<br>Emplacement du dossier "<br>C:MODOP/Mes Captures/TUTOTT<br>Emplacement du dossier "<br>C:Users/udagraca/Documents/Me<br>Langue utilisée<br>Nom entreprise - Nom Site<br>Changer le nom de lentrepri<br>C:Momencer l'arborescence ave<br>Permettre la création d'Icône<br>La langue défii<br>tou<br>Emplacement du dossier "<br>C:MODOP/Mes Captures/TUTOTT<br>Emplacement du dossier " | Annuler Erregeber et quiter  Thes Captures'' local  EC(  Thes Modops'' non Publiés  EC(  The set la langue appliquée à  La les collaborateurs  Thes Anolops'' Publiés  EC(clg_tutoPUBLICATION)  The Archives''  TotoCcAL  Params                                                                                                    |   |

| Liape 2. Dictionnaire de langue        | Attente de Validation                                                                             |                                                                                                    |       |
|----------------------------------------|---------------------------------------------------------------------------------------------------|----------------------------------------------------------------------------------------------------|-------|
| Actions                                | Comment                                                                                           | Description                                                                                                    | Ecran |
| 1- Présentation du dictionnaire<br>ENS | Français-ENS est destiné à<br>l'enseignement, permettant<br>de créer des quizz en fin de<br>vidéo |                                                                                                    |       |
| 2- Présentation du dictionnaire<br>EA  |                                                                                                   | Français-EA pour Etape -<br>Action remplace les termes<br>Partie et Opérations<br>élémentaire de la langue<br>français. |       |
| 3- Accéder à l'écran de                | Bouton "Paramétrer le                                                                             |                                                                                                    |       |
| paramètres                             | logiciel"                                                                                         |                                                                                                    |       |
| 4- Ouvrir le menu Général              | Cliquer sur Général                                                                               |                                                                                                    |       |
| 5- Sélectionner la langue              | Choisir le dictionnaire de<br>langue dans la liste<br>déroulante                                  |                                                                                                    |       |

## Etape 2 : Dictionnaire de langue -- Attente de Validation --

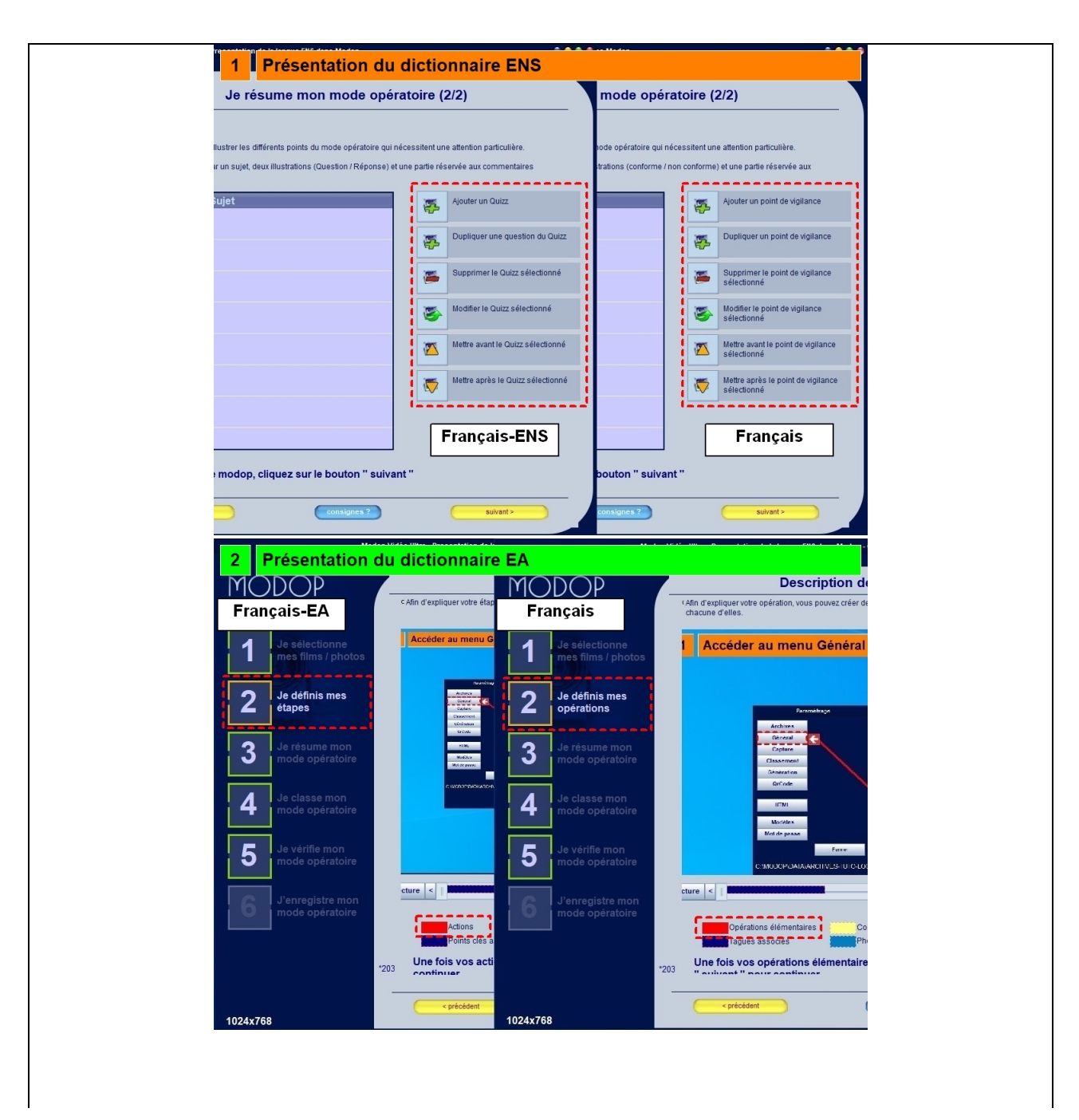

|                                                                                                    |                                                                                                    | Vos modes opératoires en vidéo en toute simplicité                                                                                                    |   |
|----------------------------------------------------------------------------------------------------|----------------------------------------------------------------------------------------------------|----------------------------------------------------------------------------------------------------|---|
|                                                                                                    |                                                                                                    | > Accéder à la Visiothèque                                                                                                    |   |
|                                                                                                    |                                                                                                    | > Créer un nouveau modop                                                                                                    |   |
|                                                                                                    | Entreprise<br>AXAUNE                                                                                                    | > Modifier un modop<br><u>&gt; Paramétrer le logiciel</u>                                                                                                    |   |
|                                                                                                    | Site<br>Le Creusot                                                                                                    | Quick                                                                                                    |   |
|                                                                                                    | Monoposte F                                                                                                    | WMV to MP4<br>1280x960<br>Franceis_FA                                                                                                    |   |
|                                                                                                    | Version : 2020R06-03 Pilein ecra                                                                                                    |                                                                                                    |   |
|                                                                                                    |                                                                                                    |                                                                                                    |   |
|                                                                                                    |                                                                                                    |                                                                                                    |   |
|                                                                                                    |                                                                                                    |                                                                                                    |   |
|                                                                                                    |                                                                                                    |                                                                                                    |   |
| 4 Ouvrir le                                                                                                    | menu Général                                                                                                    |                                                                                                    |   |
|                                                                                                    |                                                                                                    |                                                                                                    |   |
|                                                                                                    | Parynétrage                                                                                                    | •                                                                                                    |   |
| - C                                                                                                    | Archives<br>Général                                                                                                    |                                                                                                    |   |
|                                                                                                    | Capture<br>Classement                                                                                                    | ros modes operatoires en video en toute simplicite                                                                                                    |   |
|                                                                                                    | Génération<br>QrCode                                                                                                    | > Accéder à la Visiothèque                                                                                                    |   |
|                                                                                                    | HTML                                                                                                    | > Créer un nouveau modop                                                                                                    |   |
|                                                                                                    | Modèles<br>Mot de passe                                                                                                    | > Modifier un modop<br>> Paramétrer le logiciel                                                                                                    |   |
|                                                                                                    | Fermer                                                                                                    | > Quitter                                                                                                    |   |
| C:W                                                                                                    | IODOP\DATA\ARCHIVES-TUTO-LOC                                                                                                    | TML MVV to MP4                                                                                                    | _ |
|                                                                                                    |                                                                                                    | rançais-EA EXP-30 AXAVAC                                                                                                    |   |
|                                                                                                    |                                                                                                    |                                                                                                    |   |
|                                                                                                    |                                                                                                    |                                                                                                    |   |
|                                                                                                    |                                                                                                    |                                                                                                    |   |
|                                                                                                    |                                                                                                    |                                                                                                    |   |
| 5 Sélection                                                                                                    | ner la langue                                                                                                    |                                                                                                    |   |
| Paramétrage d                                                                                                    | u logiciel                                                                                                    | Annuler Enregistrer et quitter                                                                                                    |   |
|                                                                                                    |                                                                                                    |                                                                                                    |   |
| Général                                                                                                    |                                                                                                    |                                                                                                    |   |
| Général<br>C:                                                                                                    | nplacement du dossier "Mes<br>MODOP\Mes Captures\TUTOTEC\                                                                                                    | Captures" local                                                                                                    |   |
| Général Er<br>C:                                                                                                    | nplacement du dossier "Mes<br>MODOPWes Captures\TUTOTEC\<br>nplacement du dossier "Mes                                                                                                    | Captures" local<br>Changer<br>Vodops" non Publiés                                                                                                    |   |
| Général<br>C:<br>Er<br>C:                                                                                                    | nplacement du dossier "Mes<br>MODOP'Mes Captures\TUTOTEC\<br>nplacement du dossier "Mes<br>Users'ddagraca/Documents'Mes Moo                                                                                                    | Captures" local<br>Changer<br>Vodops" non Publiés<br>ops\ Changer                                                                                                    |   |
| Général Er<br>C.<br>Er<br>C.<br>La                                                                                               | nplacement du dossier "Mes<br>MODOP'Mes Captures\TUTOTEC\<br>nplacement du dossier "Mes<br>Users\dagraca\Documents\Wes Moo<br>ngue utilisée<br>m entreprise - Nom Site                                                                                                    | Captures" local<br>Changer<br>Modops" non Publiés<br>opps\<br>Changer                                                                                                    |   |
| Gènèral Er<br>C:<br>C:<br>La<br>No                                                                                               | nplacement du dossier "Mes<br>MODOP!Mes Captures/TUTOTEC<br>Inplacement du dossier "Mes<br>UsersiddagracaiDocuments/Mes Moo<br>ngue utilisée<br>on entreprise - Nom Site<br>Changer le nom de fentreprise re                                                                                                    | Captures" local<br>Changer<br>Modops" non Publiés<br>Ops\<br>Changer                                                                                                    |   |
| Général Er<br>C:<br>Er<br>C:<br>La                                                                                               | mplacement du dossier "Mes<br>MODOPMes Captures\TUTOTEC\<br>nplacement du dossier "Mes<br>Users\ddagraca\Documents\Wes Moc<br>ngue utilisée<br>mentreprise - Nom Site<br>Changer le nom de l'entreprise r<br>Changer Labaraceace au et                                                                                                    | Captures" local<br>Changer<br>Modops" non Publiés<br>ops\<br>Changer<br>changer<br>as<br>as<br>as<br>as<br>as<br>as<br>as<br>as<br>as<br>as<br>as<br>as<br>as                                                                                                    |   |
| Général Er<br>C<br>Er<br>La<br>No<br>V<br>C<br>O<br>V Pe                                                                         | mplacement du dossier "Mes<br>MODOP!Mes Captures\TUTOTEC\<br>nplacement du dossier "Mes<br>Users\dagraca\Documents\Mes Moo<br>ngue utilisée<br>mentreprise - Nom Site<br>Changer le nom de l'entreprise re<br>Changer le nom de l'entreprise re<br>mencer l'arborescence avec<br>mettre la création d'icône                                                                                                    | Captures" local<br>Changer<br>Modops" non Publiés<br>ops\<br>Changer<br>Changer                                                                                                    |   |
| Général Er<br>C:<br>C:<br>C:<br>C:<br>C:<br>C:<br>C:<br>C:<br>C:<br>C:<br>C:<br>C:<br>C:                                         | nplacement du dossier "Mes<br>MODOP!Wes Captures/TUTOTEC<br>Inplacement du dossier "Mes<br>Users'idagraca/Documents/Wes Moo<br>ingue utilisée<br>mentreprise - Nom Site<br>Changer le nom de Tentreprise r<br>mmencer l'arborescence avec<br>imettre la création d'icône                                                                                                    | Captures" local<br>Changer<br>Modops" non Publiés<br>opp\<br>Changer<br>changer<br>changer<br>changer<br>changer<br>changer<br>changer                                                                                                    |   |
| Général Er<br>C<br>Er<br>La<br>No<br>Pe                                                                                          | mplacement du dossier "Mes<br>MODOP'Mes Captures/TUTOTEC\<br>nplacement du dossier "Mes<br>Users\ddagracaDocuments\Mes Moc<br>sugue utilisée<br>changer le nom de lentreprise re<br>Changer le nom de lentreprise re<br>mencrer l'arborescence avec<br>imettre la création d'icône                                                                                                    | Captures" local Changer Modops" non Publiés ops\ Changer Changer                                                                                                    |   |
| Général Er<br>C<br>Er<br>C<br>La<br>No<br>C<br>C<br>C<br>C<br>C<br>C<br>C<br>C<br>C<br>C<br>C<br>C<br>C<br>C<br>C<br>C<br>C<br>C | nplacement du dossier "Mes<br>MODOPMes Captures/TUTOTEC<br>Inplacement du dossier "Mes<br>Usersidagraca/Documents/Mes Mo<br>ingue utilisée<br>changer le nom de fentreprise<br>Changer le nom de fentreprise<br>mencer l'arborescence avec<br>immetre la création d'icône<br>tion Archivage activée<br>placement du dossier "Mes<br>MODOPMes Captures/TUTOTECtof                                                                   | Captures" local Changer Modops" non Publiés Optimized Changer Changer |   |
| Général Er<br>C<br>La<br>La<br>V<br>C<br>C<br>C<br>C<br>C<br>C<br>C<br>C<br>C<br>C<br>C<br>C<br>C<br>C<br>C<br>C<br>C<br>C       | mplacement du dossier "Mes<br>MODOP!Mes Captures\TUTOTEC\<br>nplacement du dossier "Mes<br>Users\dagracaDocuments\Mes Moo<br>ingue utilisée<br>mentreprise - Nom Site<br>Changer ie nom de l'entreprise i<br>Changer ie nom de l'entreprise i<br>mencer l'arborescence avec<br>immettre la création d'icône<br>tion Archivage activée<br>nplacement du dossier "Mes<br>MODOP!Mes Captures\TUTOTECucly<br>placement du dossier "Mes | Captures" local Changer Modops" non Publiés Ops\ Changer Changer Changer Modops" Publiés tudo/PUBLICATION\ Changer Satis Libre trchives" di                                                                                                    |   |
| Général Er<br>C.<br>La<br>No.<br>V Po<br>Er<br>C.<br>Er<br>C.                                                                    | nplacement du dossier "Mes<br>MODOPMes Captures/TUTOTEC<br>Inplacement du dossier "Mes<br>Users/idagraca/Documents/Mes Mo<br>ingue utilisée<br>changer le nom de l'entreprise re<br>Changer le nom de l'entreprise re<br>memencer l'arborescence avec<br>mettre la création d'icône<br>tion Archivage activée<br>nplacement du dossier "Mes<br>MODOP/DATA/ARCHIVES-TUTO4.00                                                        | Captures" local Changer Modops" non Publiés ops Changer Changer Changer Modops" Publiés tuto/PUBLICATION Changer Sakis Lbre tuto/PUBLICATION Changer AL Perams                                                                                                    |   |

#### Etape 3 : Langue des modèles -- Attente de Validation --

| Actions                                     | Comment                                                                                  | Description                                                                                                    | Ecran |
|---------------------------------------------|------------------------------------------------------------------------------------------|----------------------------------------------------------------------------------------------------|-------|
| 1- Présentation de la langue des<br>modèles |                                                                                          | 8 langues sont disponibles<br>pour la traduction des<br>modèles : français,<br>français-EA, français-ENS,<br>allemand, anglais, espagnol,<br>italien et portugais.                                                                                                    |       |
| 2- Accéder à l'écran de                     | Bouton "Paramétrer le                                                                    |                                                                                                    |       |
| paramètres                                  | logiciel"                                                                                |                                                                                                    |       |
| 3- Ouvrir le menu Modèles                   | Bouton "Modèles"                                                                         |                                                                                                    |       |
| 4- Ouvrir le modèle                         | Sélectionner sur votre<br>modèle puis cliquer sur<br>"Modifier le modèle<br>sélectionné" |                                                                                                    |       |
| 5- Sélectionner la langue                   | Choisir une langue depuis le<br>menu déroulant puis bouton<br>"Enregistrer et quitter"   |                                                                                                    |       |
| 6- Vérifier les tags                        |                                                                                          | Si vous modifiez la langue de<br>génération des documents<br>dans un Modèle, bien penser<br>à définir les Natures de tags<br>(Gestuel, Sécurité) dans la<br>langue indiquée dans le<br>Modèle. Idem pour les zones<br>"Illustrations" (poste de<br>travail, matériel utilisé) |       |

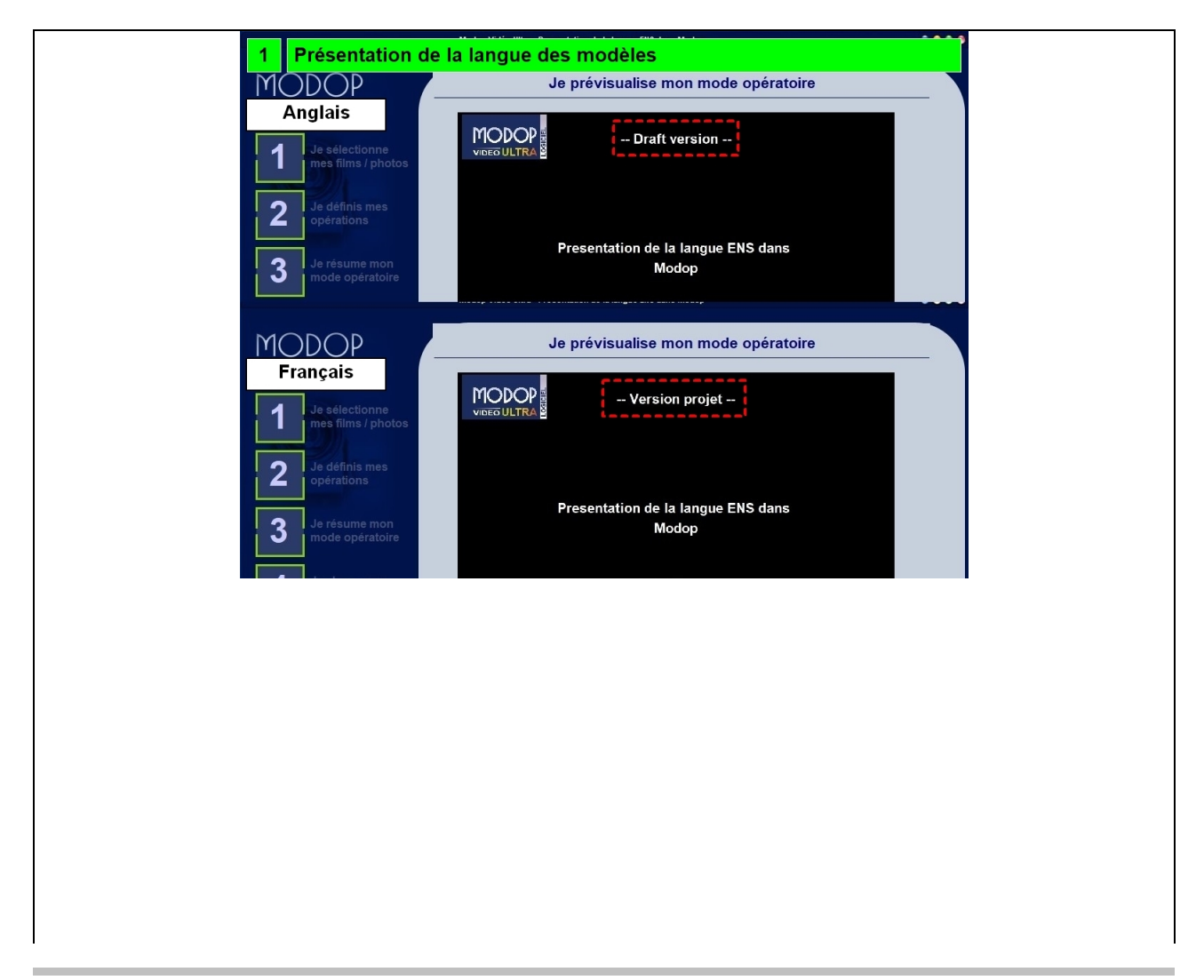

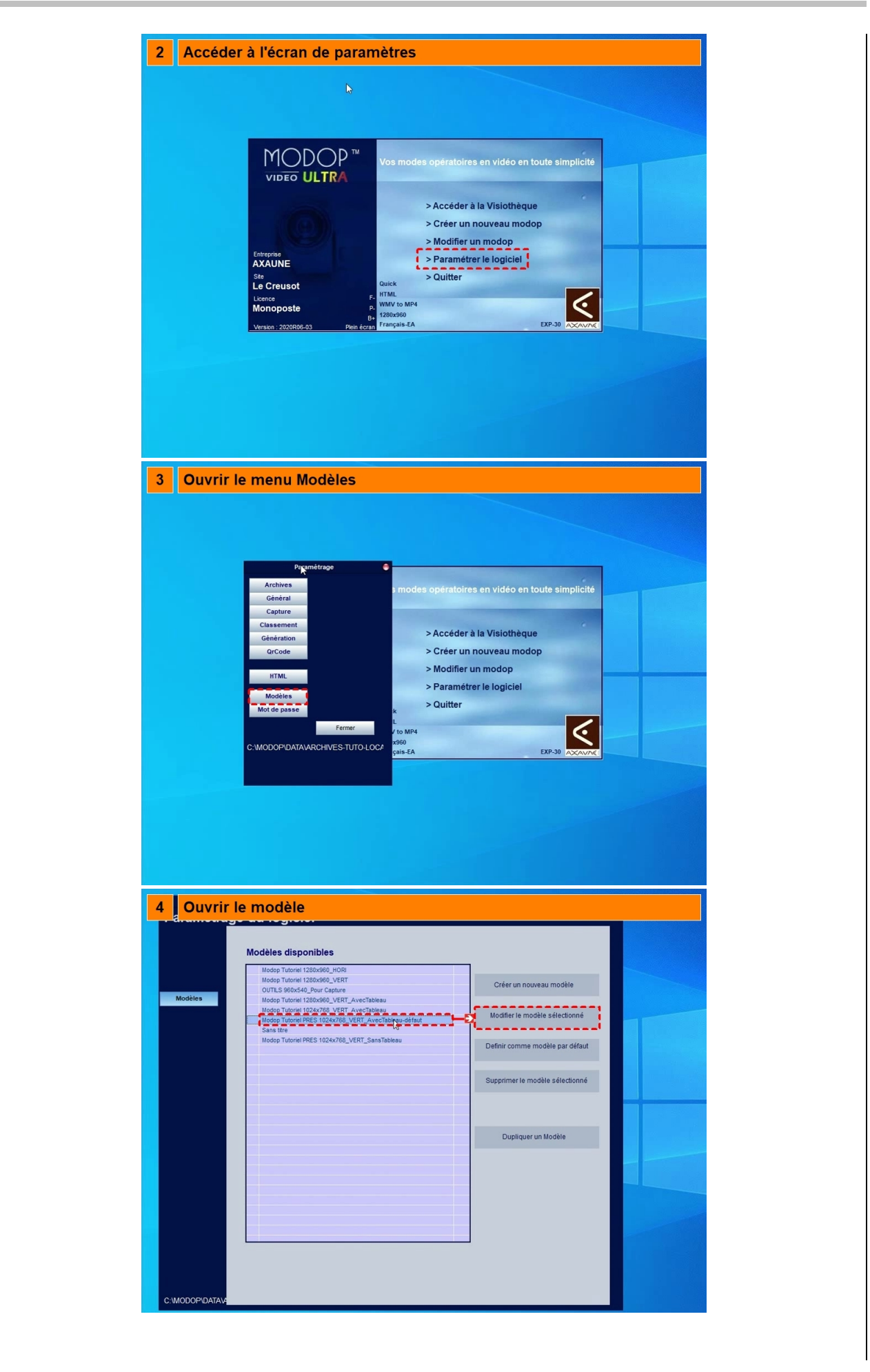

| 5 Sélection                              | Annuer       Enregister et quier         General       Modop Papier         Modop Tutoriel PRES 1024x768_VERT_AvecTableau       Français EA         Utiliser les paramètres par défaut       Français EA         Paramètres d       Français ENS         Qualité de sos Français       Français ENS         Qualité de sos Français       Paramètres d         Paramètres d       Français ENS         Paramètres d       Português                                                                                                    |
|------------------------------------------|----------------------------------------------------------------------------------------------------|
| C:WODOPIDATAV<br>6 Vérifier I<br>Modèles | es tags<br>Image: Style 1       Image: Style 1         Style 1       Image: Style 1         Style 2       Image: Style 2         Image: Style 2       Image: Style 2         Image: Style 2       Image: Style 2         Image: Style 2       Image: Style 2         Image: Style 2       Image: Style 2         Image: Style 2       Image: Style 2         Image: Style 2       Image: Style 2         Image: Style 2       Image: Style 2         Image: Style 2       Image: Style 2         Image: Style 2       Image: Style 2         Image: Style 2       Image: Style 2         Image: Style 2       Image: Style 2 |
| с:модорчы                                | Couleur caractéristique des points clés<br>##UIUUSED Non Utilisé Contour Image<br>Comment Grosse poice (time) V Style<br>Description<br>Ecran With Key point##<br>Vermettre le changement de l'apparence des points clés                                                                                                    |

### Etape 4 : Langue par défaut -- Attente de Validation --

| Actions                                            | Comment                                                                                                    | Description                                                                     | Ecran |
|----------------------------------------------------|----------------------------------------------------------------------------------------------------|---------------------------------------------------------------------------------|-------|
| 1- Appliquer une langue par<br>defaut              |                                                                                                    | Appliquer une langue en<br>priorité par rapport aux<br>préférences              |       |
| 2- Modifier la langue par défaut<br>de votre poste | Bouton de langue depuis le<br>menu principal                                                                                                    |                                                                                 |       |
| 3- Sélectionner la langue                          | Sélectionner une langue<br>depuis le menu déroulant<br>puis bouton "Continuer". La<br>langue sélectionnée ici est<br>locale à la machine et propre<br>à l'utilisateur, alors que la<br>langue définie dans<br>l'interface « Paramètres –<br>Général » est globale à tous<br>les utilisateurs. | Pour ne pas sélectionner une<br>langue par defaut, cliquer sur<br>l'espace vide |       |

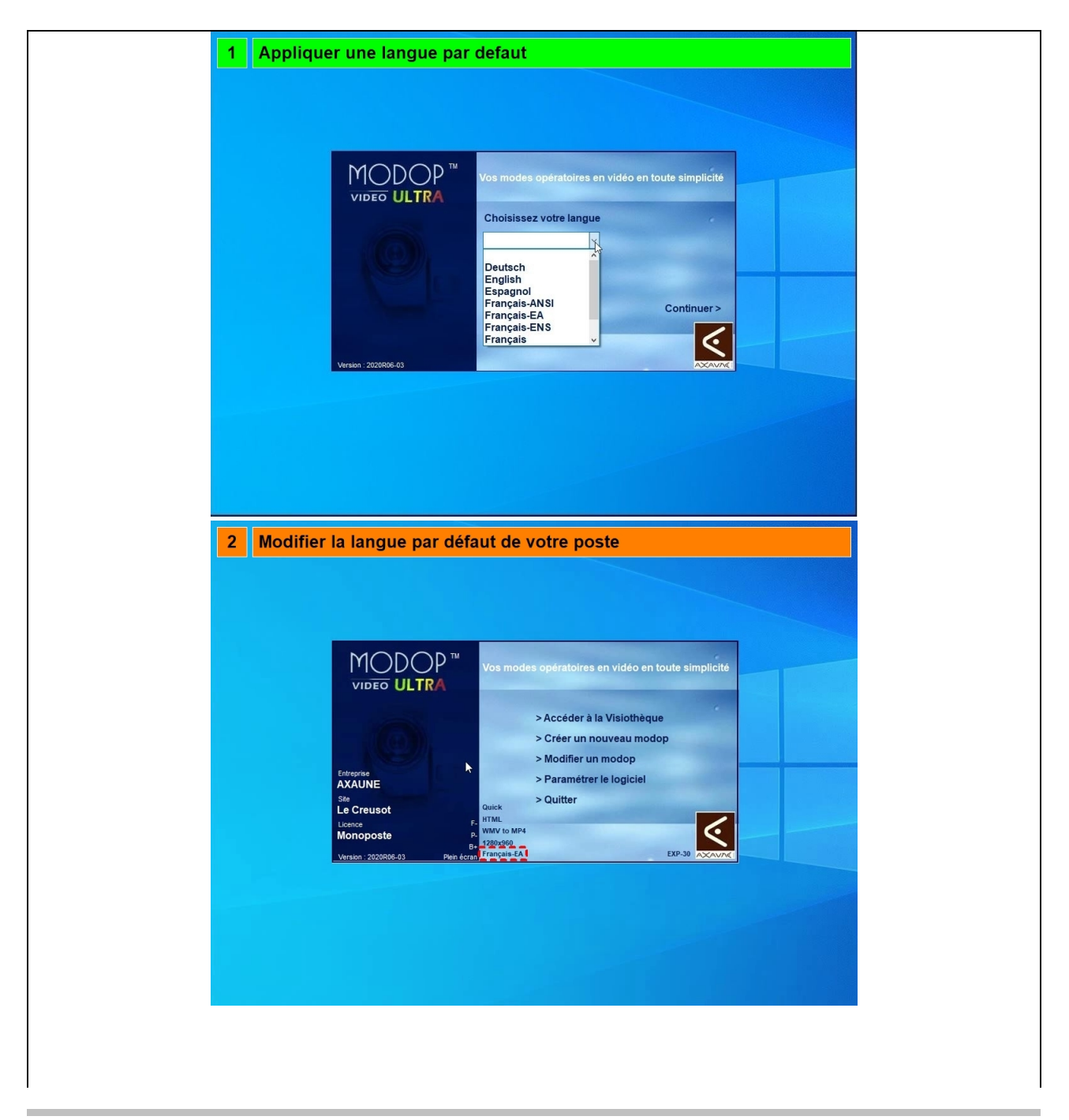

| 3 Sélectionner la langue                                                                                                    |
|----------------------------------------------------------------------------------------------------|
|                                                                                                    |
|                                                                                                    |
| Video ULTRA       Vos modes opératoires en vidéo en toute simplícité         Choisissez votre langue       Choisissez votre langue         Deutsch       Espagnol         Français-EAA       Français-EAA         Français-EAA       Continuer>         Français-EAA       Continuer>         Français-EAA       Continuer>         Français-EAA       Continuer> |
| Version : 2008/86-03         Accuracy           La langue sélectionnée ici est locale à la machine et propre                                                                                                    |
| à l'utilisateur, alors que la langue définie dans l'interface «<br>Paramètres – Général » est globale à tous les utilisateurs.                                                                                                    |
|                                                                                                    |
|                                                                                                    |
| 3 Sélectionner la langue                                                                                                    |
|                                                                                                    |
|                                                                                                    |
| Pour ne pas sélectionner une langue par                                                                                                    |
| défaut, cliquer sur l'espace vide                                                                                                    |
| Version : 2020R06-63                                                                                                    |
|                                                                                                    |
|                                                                                                    |
|                                                                                                    |
|                                                                                                    |

## Etape 5 : Répertoires des fichiers de langues -- Attente de Validation --

| Actions                             | Comment | Description                            | Ecran |
|-------------------------------------|---------|----------------------------------------|-------|
| 1- Localiser les répertoires actifs |         | Workspace actif («                     |       |
| : Documents                         |         | < <documents>&gt;\MV_Works</documents> |       |
|                                     |         | pace\langues » par défaut)             |       |
| 2- Localiser les répertoires actifs |         | C:\Program Files                       |       |
| : C:                                |         | (x86)\Modop Video Ultra                |       |
|                                     |         | \langues. Ces fichiers                 |       |
|                                     |         | peuvent être modifiés par les          |       |
|                                     |         | utilisateurs                           |       |

| A Accis spide<br>Conditions<br>Conditions<br>Con |                                                                                         | nentr > MV Workspace                                                                                        |                                                                                                    |                                                          | Rechercher dans : MV Works          |
|----------------------------------------------------------------------------------------------------|-----------------------------------------------------------------------------------------|----------------------------------------------------------------------------------------------------|----------------------------------------------------------------------------------------------------|----------------------------------------------------------|-------------------------------------|
| Acces replet       Nem       Medifie       Yo         > OneDine       Bit Model       00000001612       Die         > CerC       Bit Model       0000000162       Die         > Profet       10002000163       Die         > Fiseeu       Sigz       0000000163       Die         > Fiseeu       Sigz       0000000163       Fis         > Escau       Sigz       0000000163       Fis         > Escau       Sigz       0000000163       Fis         > Escau       Sigz       0000000163       Fis         > Escau       Sigz       000000163       Fis         > Escau       Sigz       0000000163       Fis         > Sigz       0000000163       Fis       Fis         > Sigz       0000000163       Fis       Fis         > Sigz       0000000163       Fis       Fis         > Sigz       0000000163       Fis       Fis         > Sigz       0000000163       Fis       Fis         > Sigz       0000000153       Fis       Fis         > Sigz       0000000170       Fis       Fis         > Sigz       Sigz       0000000170       Fis         >                                                                                                    | Docur                                                                                   | A A                                                                                                    |                                                                                                    | ~                                                        | Kechercher dans : IVIV_Works P      |
| Control      Control     Control                                                                                                    | > 💣 Accès rapide                                                                        | Nom                                                                                                    | Modifié le                                                                                                    | Ty ^                                                     |                                     |
| Ceric     Porte     Porte     P                                                                                                    |                                                                                         | HTMLmodel                                                                                                   | 03/06/2020 16:12                                                                                                    | Dc                                                       |                                     |
| Cric     Porist     110/2020 653     Porist     110/2020 653     Porist     110/2020 653     Porist     110/2020 653     Porist     110/2020 653     Porist     10/2020 654     Porist     Porist     Por                                                                                                    | > 🦲 OneDrive                                                                            | lib                                                                                                    | 05/03/2020 15:56                                                                                                    | De                                                       |                                     |
| Pojet       13/02/2015/13/9       Di         Pojet       13/02/2015/13/9       Di         Polet       13/02/2015/13/9       Di         Polet       10/12/2019/03/9       File         Printing       05/02/2020 1645       File         Printing       05/02/2020 1645       File         Printing       05/02/2020 1645       File         Printing       05/02/2020 1645       File         LogoTimedating       07/02/2020 1645       File         LogoTimedating       07/02/2020 1645       File         LogoTimedating       07/02/2020 1645       File         LogoTimedating       07/02/2020 1645       File         LogoTimedating       07/02/2020 1645       File         LogoTimedating       07/02/2020 1645       File         Lockamp Listerni       27/04/2020 1700       Di         Lockamp Listerni       27/04/2020 1700       Di         Lockamp Listerni       27/04/2020 1700       Di         Lockamp Listerni       27/04/2020 1700       Di         Lockamp Listerni       27/04/2020 1700       Di         Lockamp Listerni       27/04/2020 1700       Di         Lockamp Listerni       27/04/2020 1700       Di                                                                                                    | > 📃 Ce PC                                                                               | Profile                                                                                                    | 11/03/2020 06:38                                                                                                    | De                                                       |                                     |
| 2 Heads       Hage       Build (2000)       Build (2000)                                                                                                    | Páranu                                                                                  | Projet                                                                                                    | 13/09/2019 15:39                                                                                                    | Dc                                                       |                                     |
| Identify definition     Identify definition     Identify     Identify     I                                                                                                    | > reseau                                                                                | lags                                                                                                    | 03/07/2020 14:11                                                                                                    | De                                                       |                                     |
| Aucun aperçu n'et disponible.     Pingiz     Pingiz     Pingi                                                                                                    |                                                                                         | Fin hmn                                                                                                    | 05/03/2020 16:45                                                                                                    | Fic                                                      |                                     |
| Acces spide     Acces spide     Acces spi                                                                                                    |                                                                                         | Fin.jpg                                                                                                    | 05/03/2020 16:45                                                                                                    | Fic                                                      |                                     |
| Accun sperçu n'est disponible.     Bedest product     Gege String attring     Gege String attring     Gege String     Gege String attring     Geg                                                                                                    |                                                                                         | Header.doc                                                                                                  | 22/04/2020 10:17                                                                                                    | Dc                                                       |                                     |
| Accur spergu n'est disponible.    Production 2002 Programme 1680 Programme 1680 Programme 1                                                                                                    |                                                                                         | inter_tmp.doc                                                                                               | 26/03/2020 18:01                                                                                                    | Dc                                                       |                                     |
| Accun specju n'est dispendie. <ul> <li></li></ul>                                                                                                    |                                                                                         | Header2020032118150703.doc                                                                                  | 22/04/2020 10:17                                                                                                    | Dc                                                       |                                     |
| Aucun aperçu n'est disponible.<br>Lego Tiredatigni<br>Chego Tiredatigni<br>Chego Tiredatigni<br>C                                                                                                    |                                                                                         | logo.bmp                                                                                                    | 10/04/2020 14:57                                                                                                    | Fic                                                      |                                     |
| Aucun aperçu n'est disponible.                                                                                                    |                                                                                         | LogoTitre.dat                                                                                               | 10/05/2011 15:56                                                                                                    | Fic                                                      |                                     |
| 201 dement (s)       Lickservar, minitation       27/05/200111.35       Fire         1       LickServar, annih       27/05/200111.35       Fire         1       LickServar, annih       27/05/200111.35       Fire         1       LickServar, annih       27/05/200111.35       Fire         1       LickServar, annih       27/05/200111.35       Fire         1       LickServar, annih       27/05/200112.35       Fire         1       LickServar, annih       27/05/20010.52       Di         1       LickServar, The parani       09/04/20017.02       Di         1       LickServar, The parani       27/05/20017.02       Di         1       LickServar, The parani       27/05/20017.02       Di         1       LickServar, The parani       27/05/20017.02       Di         1       LickServar, The parani       27/05/20017.02       Di         1       LickServar, The parani       27/05/20017.02       Di         1       LickServar, The parani       27/05/20017.02       Di         1       LickServar, The parani       27/05/20017.02       Di         1       LickServar, The parani       27/05/20017.02       Di         1       LickServar, The parani       27/05/2                                                                                                    |                                                                                         | LogoTitre.dat.jpg                                                                                           | 07/01/2020 14:57                                                                                                    | Fic                                                      | Aucun aperçu n'est disponible.      |
| Acces rapid     CePC     CepC     CepC     Programms (x80) × Modep Video Utra 2013 > Langues     Acces rapid     CepC     Rechercher dans: langues /      Receau     Non     Modifiel F     Françis: ANSUng     Hofes par less utilisateurs     Sectionnes un fichier à afficher.     Sectionnes un fichier à afficher.                                                                                                    |                                                                                         | Lst_Serveur.xml                                                                                             | 27/05/2020 11:25                                                                                                    | Dc                                                       |                                     |
| Lickhamp_List.min: 27/05/2020 11:25 Fit     Lickhamp_List.min: 27/04/2020 17:02 Di     Lickhamp_List.min: 27/04/2020 17:02 Di     Lickhamp_List.min: 27/04/2020 17:09 Fichik     Di     Dickit.hing 10/06/2020 17:09 Fichik     Dickit.hing 10/06/2020 17:09 Fichik     Dickit.hing 10/06/2                                                                                                    |                                                                                         | Lst_Serveur.xml-1                                                                                           | 27/05/2020 10:52                                                                                                    | Fic                                                      |                                     |
| LaCkamp ListZmini 09/04/200 17:00 pr<br>LaCkamp ListZmini 09/04/200 17:02 pr<br>LaCkamp ListZmini 09/04/200 17:02 pr<br>LaCkamp ListZmini 27/05/200 10:52 pr<br>LaCkamp JistZmini 27/05/200 10:52 pr<br>LaCkamp JistZmini 27/05/200 10:52 pr<br>LaCkamp JistZmini 27/04/200 17:02 pr<br>LaCkamp JistZmini 27/05/200 10:52 pr<br>LaCkamp JistZmini 27/05/200 10:5                                                                                                    |                                                                                         | LstChamp_list.prmc                                                                                          | 27/05/2020 11:25                                                                                                    | Fic                                                      |                                     |
| LacKhamp_List_They.aml 0904/2001700 Dr<br>LacKhamp_List_They.aml 2705/2001502 Dr<br>LacKhamp_List_They.aml 0904/2001702 Dr<br>LacKhamp_List_They.aml 0904/2001709 Dr<br>LacKhamp_List_They.aml 0904/2001709 Er<br>Comptone<br>Deutsch.lng 1406/2001709 Er<br>Exist<br>Deutsch.lng 1406/2001709 Er<br>Erkink<br>Deutsch.lng 1406/2001709 Er<br>Erkink                                                                                                    |                                                                                         | LstChamp1_list.xml                                                                                          | 27/04/2020 17:00                                                                                                    | Dc                                                       |                                     |
| LaChamp Jockmi 2705/20019.52 Dr<br>LaChamp Jockmi 2705/20019.52 Dr<br>LaChamp Jockmi 2705/20019.52 Dr<br>LaChamp Jok Timpumi 0904/200170.0 Dr<br>LaChamp Jok Timpumi 0904/200170.0 Dr<br>Modifiele UPP 0000000000000000000000000000000000                                                                                                    |                                                                                         | LstChamp1_list_Tmp.xml                                                                                      | 09/04/2020 17:02                                                                                                    | Dc                                                       |                                     |
| Lickhamp2, Lickam 2704/2001700 Dr Lickhamp2, Jockam 2705/2001052 Dr Lickhamp3, Jockam 2705/2001052 Dr Lickhamp3, Jockam 2705/200105 Dr Lickhamp3, Jockam 2705/200105 Dr Lickhamp3, Jockam 2705/200105 Dr                                                                                                    |                                                                                         | LitChamp1_loc.xml                                                                                           | 27/05/2020 10:52                                                                                                    | Dc                                                       |                                     |
| Lachamp2, ist, imp3rm 00/04/2001 1742 0 tr<br>Dr<br>Dr<br>Dr<br>Dr<br>Dr<br>Dr<br>Dr<br>Dr<br>Dr<br>D                                                                                                    |                                                                                         | LtChamp2_list.xml                                                                                           | 27/04/2020 17:00                                                                                                    | De                                                       |                                     |
| Acces rapide     OrdeDoi     Ce PC     Rechercher dens: Language     Mon     Modifié le     Tongais-MSLing     Holde2000 17:09     Fichik     Ce PC     Rechercher dens: Language     Mon     Modifié le     Tengais-MSLing     Holde2000 17:09     Fichik     Fingais-MSLing     Holde2000 17:09     Fichik     Prongis-KANSI     Holde2000 17:09     Fichik     Prongis-KANSI     Holde2000 17:09     Fichik     Prongis-KANSI     Holde2000 17:09     Fichik     Prongis-KANSI     Holde2000 17:09     Fichik     Prongis-KANSI     Holde2000 17:09     Fichik     Prongis-KANSI     Holde2000 17:09     Fichik     Prongis-KANSI     Holde2000 17:09     Fichik     Prongis-KANSI     Holde2000 17:09     Fichik     Prongis-KANSI     Holde2000 17:09     Fichik     Prongis-KANSI     Holde2000 17:09     Fichik     Prongis-KANSI     Holde2000 17:09     Fichik     Heiseu      Stectionner un fichier à afficher.                                                                                                    |                                                                                         | LstChamp2_list_Imp.xml                                                                                      | 09/04/2020 17:02                                                                                                    | Dr                                                       |                                     |
| Luchamp3 Jot Tippanii 09/04/20017/02 Di     Luchamp3 Jot Timpanii 27/05/2001052 Di     De Luchamp4 Jist Timpanii 27/05/2001052 Di     De Luchamp4 Jist Timpanii 00/04/20017/00 Di     De Luchamp4 Jist Timpanii 00/04/20017/00 Di     De Luchamp4 Jist Timpanii 00/04/20017/00 Di     De Luchamp4 Jist Timpanii 00/04/20017/09 Fichie     OneDrive     Deutschamp 14/06/20017/09 Fichie     Deutschamp 14/06/20017/09 Fichie     Deutschamp 14/06/20017/09 Fichie     Deutschamp 14/06/20017/09 Fichie     Prangia-ANSIng 14/06/20017/09 Fichie     Finngia-ANSIng 14/06/20017/09 Fichie     Prangia-ANSIng 14/06/20017/09 Fichie     Prangia-ANSIng 14/06/20017/09 Fichie     Prangia-ANSIng 14/06/20017/09 Fichie     Prangia-ANSIng 14/06/20017/09 Fichie     Prangia-SNSing 14/06/20017/09 Fichie     Prangia-SNSing 14/06/20017/09 Fic                                                                                                    |                                                                                         | LstChamp3_list.xml                                                                                          | 27/04/2020 17:00                                                                                                    | Dc                                                       |                                     |
| Lackamp3.Jocxmi 27/05/2020 10.52 Pi<br>Lackamp1_Litx.mi 27/05/2020 10.52 Pi<br>201 detement(s) 1 detement detectioned      Localiser les répertoires actifs : C:     Acces repide     Ocaline     CePC OS(C) Programmes (x88) Modep Video Utra 2018 Jangues     Nem Modifie le     Deutsching 14/06/2020 17:09 Fichie     Deutsching 14/06/2020 17:09 Fichie     Deutsching 14/06/2020 17:01 Fichie     Prinquis-MSLing 14/06/2020 17:01 Fichie     Prinquis-MSLing 14/06/2                                                                                                    |                                                                                         | LstChamp3_list_Tmp.xml                                                                                      | 09/04/2020 17:02                                                                                                    | De                                                       |                                     |
| 204 dément(i)       1 étément sélectionné         204 dément(i)       1 étément sélectionné         204 dément(ii)       1 étément sélectionné                                                                                                    |                                                                                         | LstChamp3_loc.xml                                                                                           | 27/05/2020 10:52                                                                                                    | Dc                                                       |                                     |
| 2014 dément (i) 1 dément sélectionné<br>2014 dément (i) 1 dément sélectionné<br>2014 dément (i) 1 dément sélectionné<br>2014 dément (i) 1 dément sélectionné<br>2014 dément (i) 1 dément sélectionné<br>2014 dément (ii) 1 dément sélectionné<br>2014 dément (ii) 1 dément sélectionné<br>2014 dément (ii) 1 dément sélectionné<br>2014 dément (ii) 1 dément sélectionné<br>2014 dément (ii) 1 dément sélectionné<br>2014 dément (iii) 1 dément sélectionné<br>2014 dément (iii) 1 dément sélectionné<br>2014 dément (iii) 1 dément sélectionné<br>2014 dément (iii) 1 dément sélectionné<br>2014 dément (iii) 1 dément sélectionné<br>2014 dément (iii) 1 dément sélectionné<br>2014 dément (iii) 1 dément sélectionné<br>2014 dément (iii) 1 dément sélectionné<br>2014 dément (iii) 1 dément sélectionné<br>2014 dément (iii) 1 dément sélectionné<br>2014 dément (iii) 1 dément sélectionné<br>2014 dément sélectionné<br>2014 dément sélection                                                                                                    |                                                                                         | LstChamp4_list.xml                                                                                          | 27/04/2020 17:00                                                                                                    | Dc                                                       |                                     |
| Accès rapide     Accès rapide     Deutsch.ling     Havior 2002 17:69     Fichie     Deutsch.ling     14/06/2020 17:69     Fichie     Deutsch.ling     14/06/2020 17:69     Fichie     Prançais.MSI.ling     10/06/2020 17:61     Fichie     Français.MSI.ling     20/04/2020 17:61     Fichie     Français.MSI.ling     10/06/2020 17:61     Fichie     Français.MSI.ling     10/06/2020 17:61     Fichie     Prançais.MSI.ling     10/06/2020 17:63     Fichie     Prançais.MSI.ling     10/06/2020 17:63     Fichie     Prançais.MSI.ling     10/06/2020 17:68     Fichie     Prançais.MSI.ling     10/06/2020 17:68     Fichie     Prançais.MSI.ling     Selectionnez.un fichier à afficher.                                                                                                    | $\leftarrow \rightarrow \checkmark \uparrow \square \rightarrow CePC \rightarrow OS(C)$ | ) > Programmes (x86) > Modop Video Ultra 2018                                                               | > langues                                                                                                    | ∼<br>Time                                                | B Rechercher dans : langues P       |
| > OneDrive > OneDrive > OneDrive > English.lng 14/06/2020 17:09 Fichie Espagnol.lng 14/06/2020 17:09 Fichie Prançais.NSLing 20/06/2020 10:42 Fichie Prançais.PSLing 14/06/2020 17:01 Fichie Prançais.PSLing 14/06/2020 17:01 Fichie Prançais.PSLing 14/06/2020 17:01 Fichie Prançais.PSLing 14/06/2020 17:01 Fichie Prançais.PSLing 14/06/2020 17:01 Fichie Prançais.PSLing 14/06/2020 17:01 Fichie Portugués.lng 14/06/2020 17:09 Fichie Portugués.lng 14/06/2020 17:09 Fichie Sélectionnez un fichier à afficher.                                                                                                    | > 📌 Accès rapide                                                                        |                                                                                                    | mounte le                                                                                                    | iype                                                     |                                     |
| Ce PC     Ce PC                                                                                                    | > 🌰 OneDrive                                                                            | English Ing                                                                                                 | 14/06/2020 17:09                                                                                                    | Fichie                                                   |                                     |
| Principii. Ling       13/06/2020 16:06       Fichie         Principii. ANSLing       28/04/2020 11:42       Fichie         Principii. ANSLing       28/04/2020 11:42       Fichie         Principii. FAIS       14/06/2020 17:01       Fichie         Italiano.ling       14/06/2020 17:03       Fichie         Portugués.ling       14/06/2020 17:08       Fichie         Ces fichiers peuvent être modifiés par les utilisateurs       Sélectionnez un fichier à afficher.                                                                                                    |                                                                                         | Espagnol.Ing                                                                                                | 14/06/2020 17:09                                                                                                    | Fichie                                                   |                                     |
| ▶ de Réseau       ☐ Français-AMSLing     28/04/2000 11-42     Fichite       ☐ Français-AMSLing     14/06/2020 17:01     Fichite       ☐ Français-AMSLing     14/06/2020 17:01     Fichite       ☐ Italiano.lng     14/06/2020 17:03     Fichite       ☐ Portuguts.lng     14/06/2020 17:08     Fichite   Ces fichiers peuvent être modifiés par les utilisateurs Sélectionnez un fichier à afficher.                                                                                                    | e Ce PC                                                                                 | Français.Ing                                                                                                | 13/06/2020 16:06                                                                                                    | Fichie                                                   |                                     |
| ☐ Français-EAlag       14/06/2020 17:01       Fichic         ☐ Français-ENSlag       14/06/2020 17:01       Fichic         ☐ Italiano.lag       14/06/2020 17:09       Fichic         ☐ Portugues.lag       14/06/2020 17:09       Fichic         ☐ Destinano.lag       14/06/2020 17:09       Fichic         ☐ Destinano.lag       14/06/2020 17:09       Fichic         ☐ Destinano.lag       14/06/2020 17:09       Fichic         ☐ Destinano.lag       14/06/2020 17:09       Fichic         ☐ Destinano.lag       14/06/2020 17:09       Fichic         ☐ Destinano.lag       14/06/2020 17:09       Fichic                                                                                                    | > 🂣 Réseau                                                                              | Français-ANSI.Ing                                                                                           |                                                                                                    |                                                          |                                     |
| ☐ Français-BSMag       14/06/2020 17:01       Fichike         ☐ Italiano.lng       14/06/2020 17:09       Fichike         ☐ Portugués.lng       14/06/2020 17:09       Fichike         ☐ Destigués.lng       14/06/2020 17:09       Fichike         Ces fichiers peuvent être modifiés par les utilisateurs       Sélectionnec un fichier à afficher.                                                                                                    |                                                                                         |                                                                                                    | 28/04/2020 11:42                                                                                                    | Fichie                                                   |                                     |
| □ trainen.or.gi       14/06/2020 17.09       Fichie         □ Portugués.ling       14/06/2020 17.08       Fichie         Ces fichiers peuvent être<br>modifiés par les utilisateurs       Selectionnez un fichier à afficher.                                                                                                    |                                                                                         | Français-EA.Ing                                                                                             | 28/04/2020 11:42<br>14/06/2020 17:01                                                                                                 | Fichie                                                   |                                     |
| Ces fichiers peuvent être<br>modifiés par les utilisateurs<br>Sélectionnez un fichier à afficher.                                                                                                    |                                                                                         | Français-EA.Ing Français-ENS.Ing                                                                            | 28/04/2020 11:42<br>14/06/2020 17:01<br>14/06/2020 17:01                                                                             | Fichie                                                   |                                     |
| Ces fichiers peuvent être<br>modifiés par les utilisateurs<br>Sélectionnez un fichier à afficher.                                                                                                    |                                                                                         | Français-EA.Ing Français-ENS.Ing Italiano.Ing Portuguida Ing                                                | 28/04/2020 11:42<br>14/06/2020 17:01<br>14/06/2020 17:01<br>14/06/2020 17:09                                                         | Fichie<br>Fichie<br>Fichie<br>Fichie                     |                                     |
| Sélectionnez un fichier à afficher.                                                                                                    |                                                                                         | Français-EAIng<br>Français-ENS.Ing<br>Italiano.Ing<br>Portuguès.Ing                                         | 28/04/2020 11:42<br>14/06/2020 17:01<br>14/06/2020 17:01<br>14/06/2020 17:09<br>14/06/2020 17:08                                     | Fichie<br>Fichie<br>Fichie<br>Fichie<br>Fichie           |                                     |
| Sélectionnez un fichier à afficher.                                                                                                    |                                                                                         | Français-EA.Ing<br>Français-EN.Eng<br>Intainano.Ing<br>Portugués.Ing<br>Ces fichiers p<br>modifiáe par lá   | 28/04/2020 11:42<br>14/06/2020 11:41<br>14/06/2020 17:01<br>14/06/2020 17:09<br>14/06/2020 17:09<br>14/06/2020 17:08                 | Fichie<br>Fichie<br>Fichie<br>Fichie                     |                                     |
|                                                                                                    |                                                                                         | Français-EA.lng<br>Français-EN.lng<br>Trançais-NS.lng<br>Portugués.lng<br>Ces fichiers p<br>modifiés par le | 28/04/2020 11:42<br>14/06/2020 17:01<br>14/06/2020 17:01<br>14/06/2020 17:09<br>14/06/2020 17:08<br>Deuvent être<br>es utilisateurs  | Fichie<br>Fichie<br>Fichie<br>Fichie                     |                                     |
|                                                                                                    |                                                                                         | Français-EAlng<br>Français-ENSing<br>Internationaling<br>Portugués.ing<br>Ces fichiers p<br>modifiés par le | 28/04/2020 11:42<br>14/06/2020 17:01<br>14/06/2020 17:01<br>14/06/2020 17:09<br>14/06/2020 17:08<br>Deeuvent être<br>es utilisateurs | Fichie<br>Fichie<br>Fichie<br>Fichie<br>Fichie           | Sélectionnez un fichier à afficher. |
|                                                                                                    |                                                                                         | Français-EAlng<br>Français-ENSing<br>Intiano.lng<br>Portugués.lng<br>Ces fichiers p<br>modifiés par lo      | 28/04/2020 11:42<br>14/06/2020 17:01<br>14/06/2020 17:01<br>14/06/2020 17:09<br>14/06/2020 17:08<br>Deuvent être<br>es utilisateurs  | Fichie<br>Fichie<br>Fichie<br>Fichie<br>Fichie           | Sélectionnez un fichier à afficher. |
|                                                                                                    |                                                                                         | Français-EAlng<br>Français-ENSing<br>Partugués.ing<br>Ces fichiers p<br>modifiés par le                     | 28/04/2020 11:42<br>14/05/2020 17:01<br>14/05/2020 17:01<br>14/05/2020 17:09<br>14/05/2020 17:08<br>Deuvent être<br>es utilisateurs  | Fichie<br>Fichie<br>Fichie<br>Fichie<br>Fichie           | Sélectionnez un fichier à afficher. |
| \$                                                                                                    |                                                                                         | Français-EAlng<br>Français-ENSing<br>Partugués.ing<br>Ces fichiers p<br>modifiés par le                     | 28/04/2020 11:42<br>14/05/2020 17:01<br>14/05/2020 17:01<br>14/05/2020 17:09<br>14/05/2020 17:08<br>Deuvent être<br>es utilisateurs  | Fichlie<br>Fichlie<br>Fichlie<br>Fichlie<br>Fichlie      | Sélectionnez un fichier à afficher. |
| 5                                                                                                    | C <sub>2</sub>                                                                          | Français-EAlng<br>Français-ENSing<br>Hainsoulng<br>Portuguésung<br>Ces fichiers p<br>modifiés par le        | 28/04/2020 11:42<br>14/05/2020 17:01<br>14/05/2020 17:01<br>14/05/2020 17:09<br>14/05/2020 17:08<br>Deuvent être<br>es utilisateurs  | Fichie<br>Fichie<br>Fichie<br>Fichie<br>Fichie           | Sélectionnez un fichier à afficher. |
| 5                                                                                                    | R                                                                                       | Français-EAlng<br>Français-ENSing<br>Hainsoulng<br>Portuguésung<br>Ces fichiers p<br>modifiés par le        | 28/04/2020 11:42<br>14/05/2020 17:01<br>14/05/2020 17:01<br>14/05/2020 17:09<br>14/05/2020 17:08<br>Deuvent être<br>es utilisateurs  | richie<br>Fichie<br>Fichie<br>Fichie<br>Fichie           | Sélectionner un fichier à afficher. |
| 5                                                                                                    | Q                                                                                       | Français-EAlog<br>Français-ENSlog<br>Pertugués.Ing<br>Ces fichiers p<br>modifiés par le                     | 28/04/2020 11:42<br>14/05/2020 17:01<br>14/05/2020 17:01<br>14/05/2020 17:09<br>14/05/2020 17:08<br>Deuvent être<br>es utilisateurs  | richie<br>Fichie<br>Fichie<br>Fichie<br>Fichie           | Sélectionnez un fichier à afficher. |
| 5                                                                                                    | Q                                                                                       | Français-EAlog<br>Français-ENSlog<br>Português.log<br>Ces fichiers p<br>modifiés par le                     | 28/04/2020 11:42<br>14/05/2020 17:01<br>14/05/2020 17:01<br>14/05/2020 17:09<br>14/05/2020 17:08<br>Deuvent être<br>es utilisateurs  | richia<br>Fichia<br>Fichia<br>Fichia<br>Fichia<br>Fichia | Sélectionnez un fichier à afficher. |